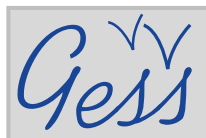

# Comment chercher une ressource dans la bibliothèque de GESS

### ÉTAPE 1

Cliquez sur **Bibliothèque** dans le menu **Ressources** de la page d'accueil de GESS (www.socialsecurityextension.org)

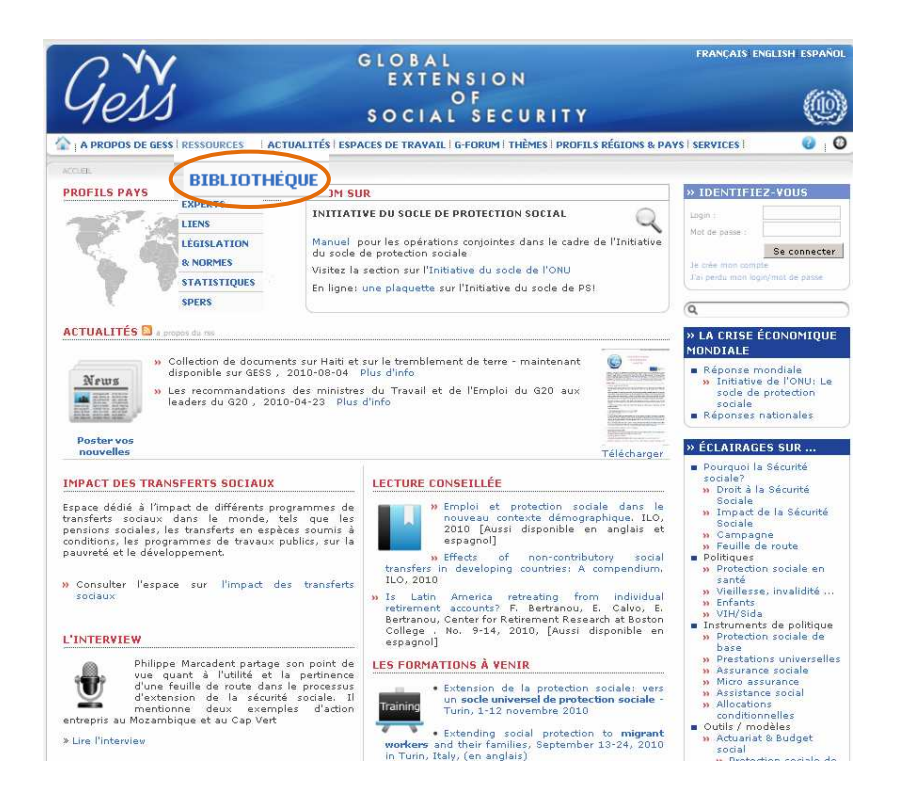

### ÉTAPE 2

Sur la page **Bibliothèque**, défiler jusqu'à **Recherche** et chercher par titre, auteur, année, pays, thème, langue, type, mot clé...etc.

> Placer votre souris sur les icônes d'information bleues pour voir des conseils sur comment remplir or quoi sélectionner dans les champs de recherche

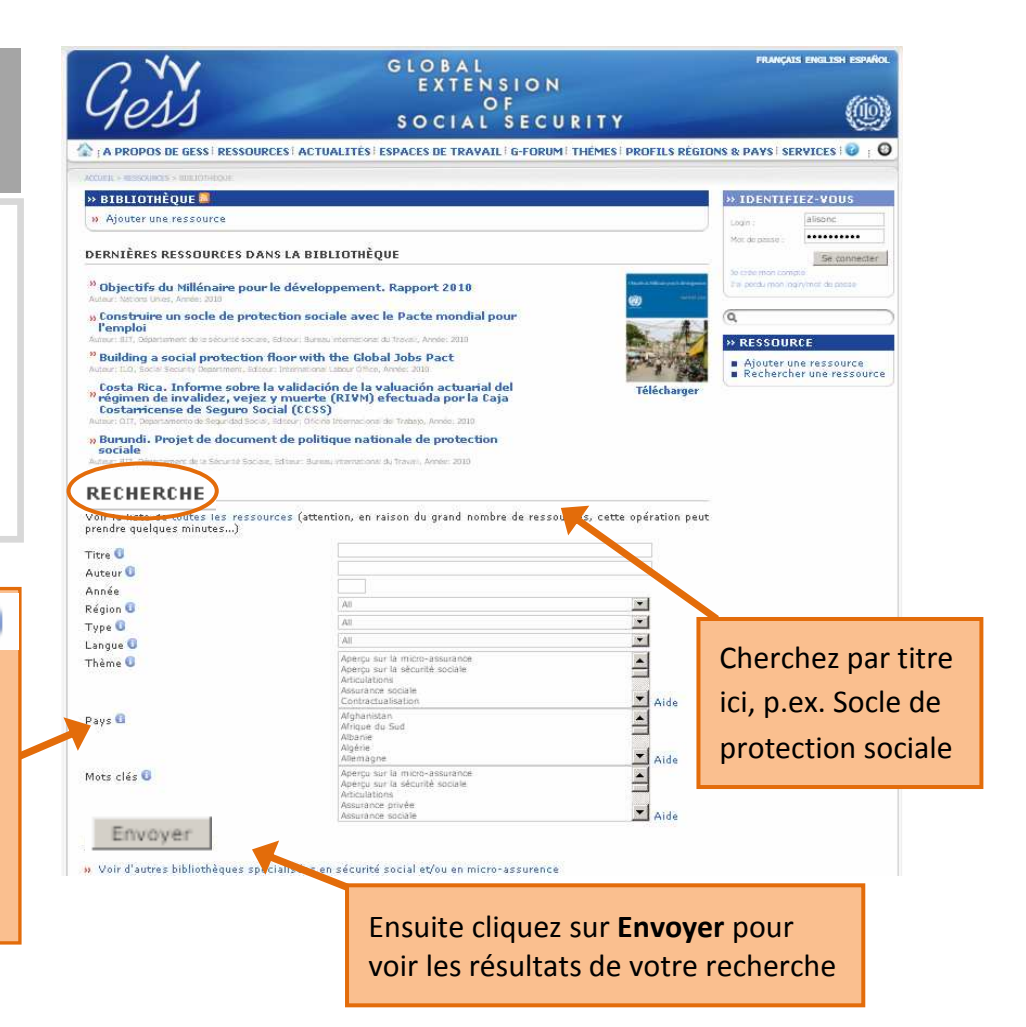

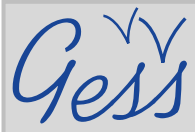

# Comment chercher une ressource dans la bibliothèque de GESS

#### **STEP 3**

Dans la page *Résultats de la recherche*, cliquez sur la ressource qui vous intéresse.

Ex. La sécurité sociale pour tous: Un investissement dans la justice sociale et le développement économique

| Gess                                                                                                    | GLOBAL<br>EXTENSION<br>OF<br>SOCIAL SECURITY                                  |                                                                                                    |
|----------------------------------------------------------------------------------------------------|-------------------------------------------------------------------------------|----------------------------------------------------------------------------------------------------|
| A PROPOS DE GESS I RESSOURCES I ACT                                                                                                    | UALITÉS   ESPACES DE TRAVAIL   G-FORUM   THÈMES   PROFILS RÉGIONS & PAYS   SE | RVICES i 📀 i                                                                                                    |
| VCCUEIL > RESSOURCES > BIBLIOTHÉQUE > F                                                                                                    | RECHERCHER UNE RESSOURCE                                                      |                                                                                                    |
| » RÉSULTAT DE LA RECHERCHE                                                                                                    |                                                                               | » IDENTIFIEZ-VOUS                                                                                                    |
| 5 ressource/s correspond/ent à vos crit<br>Nouvelle récherche                                                                                                    | tères de recherche                                                            | Login :<br>Mot de passe :<br>Se connecter                                                                                        |
| Campagne mondiale sur l'extension de l<br>BIT-STEP, L. Frota, 2007 <i>» Anglais</i>                                                                                                    | a sécurité sociale pour tous                                                  | Je crée mon compte<br>J'ai perdu mon login/mot de passe                                                                          |
| Comment financer, fournir et gouverner la sécurité sociale pour tous<br>M. Cichon; BIT, Département de la sécurité sociale, 2009 » <i>Angleis » Espagnol</i>                                                                                                    |                                                                               | Q                                                                                                    |
| Etendre la sécurité sociale à tous. Tour d'horizon des difficultés, des pratiques actuelles et des options stratégiques.<br>Réunion tripartite d'experts sur les stratégies d'extension de la couverture de sécurité sociale. Document préliminaire<br>pour discussion |                                                                               | <ul> <li>» RESSOURCE</li> <li>Ajouter une ressource</li> <li>Rechercher une ressource</li> <li>Guide de l'utilisateur</li> </ul> |
| IMESSC/2009                                                                                                    |                                                                               |                                                                                                    |
| BIT, Departement de la securite sociale, 2005                                                                                                    | * Anguis * Espagnol                                                           |                                                                                                    |
| La securite sociale pour tous, un investis<br>Document de politique de sécurité social                                                                                                    | sement dans la justice sociale et le developpement economique.                |                                                                                                    |
| Document de pointique de securité sociale. 2001                                                                                                    | o /<br>9 * Analais * Espeanol                                                 |                                                                                                    |
| La sécurité sociale pour tous: un investis<br>nature consultative                                                                                                    | sement dens le dér eleppement sociar et economique mondial. Document de       |                                                                                                    |
| Questions de Protection Social. Documer                                                                                                    | nt de réflexion 16                                                            |                                                                                                    |
| BIT, Département de la sécurité sociale, 2006                                                                                                    | s » Angleis » Espegnol                                                        |                                                                                                    |
| louvelle recherche                                                                                                    | << 0/0                                                                        |                                                                                                    |
|                                                                                                    | © 2006 - ILO / STEP [ Disclaimer - Contact ]                                  | WK cas + WK MI                                                                                                    |

#### STEP 4

Sur la page de la ressource, cliquez sur *Télécharger* pour accéder à la ressource et défilez vers le bas de la page pour voir le résumé de la ressource (s'il est inclus). S'il y a aussi ou seulement un lien, cliquez sur *Voir le lien externe.* 

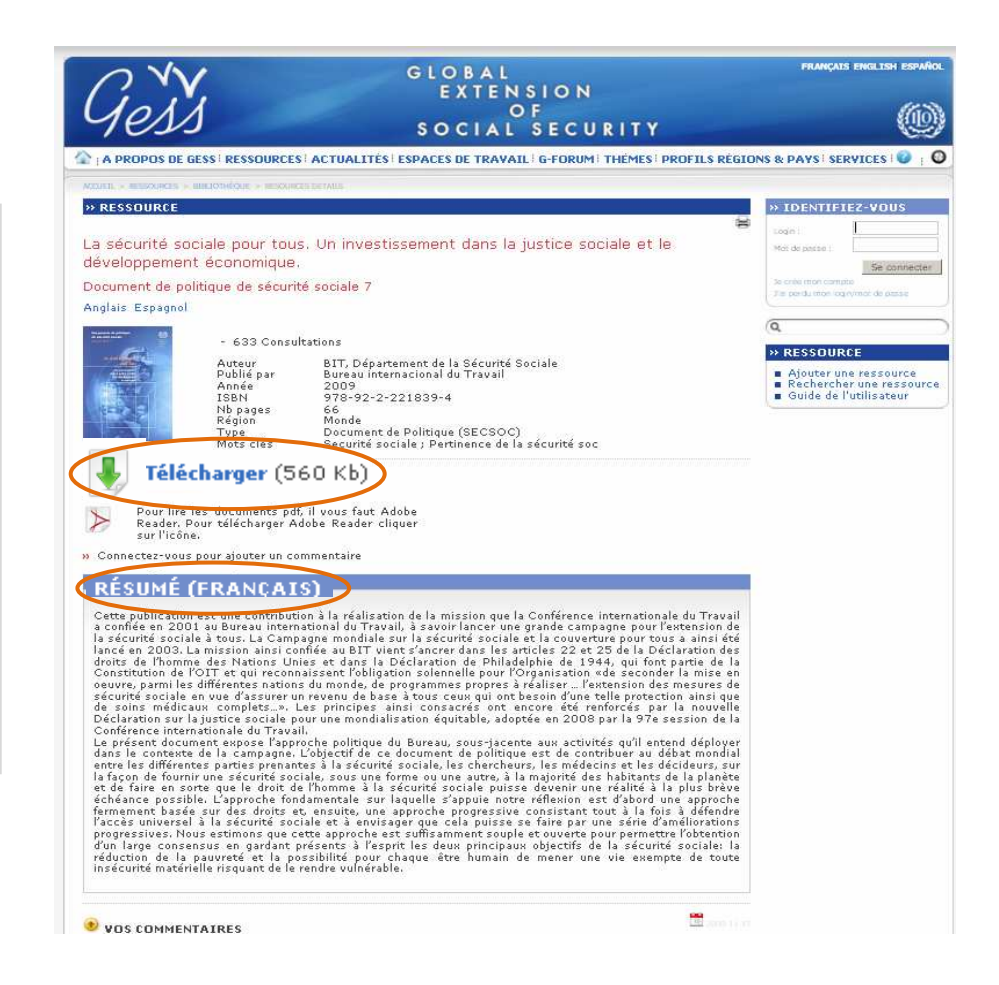